## Настройка подключения на прямую на основе windows 7

1. Подключить сетевой кабель в разъём сетевой карты:

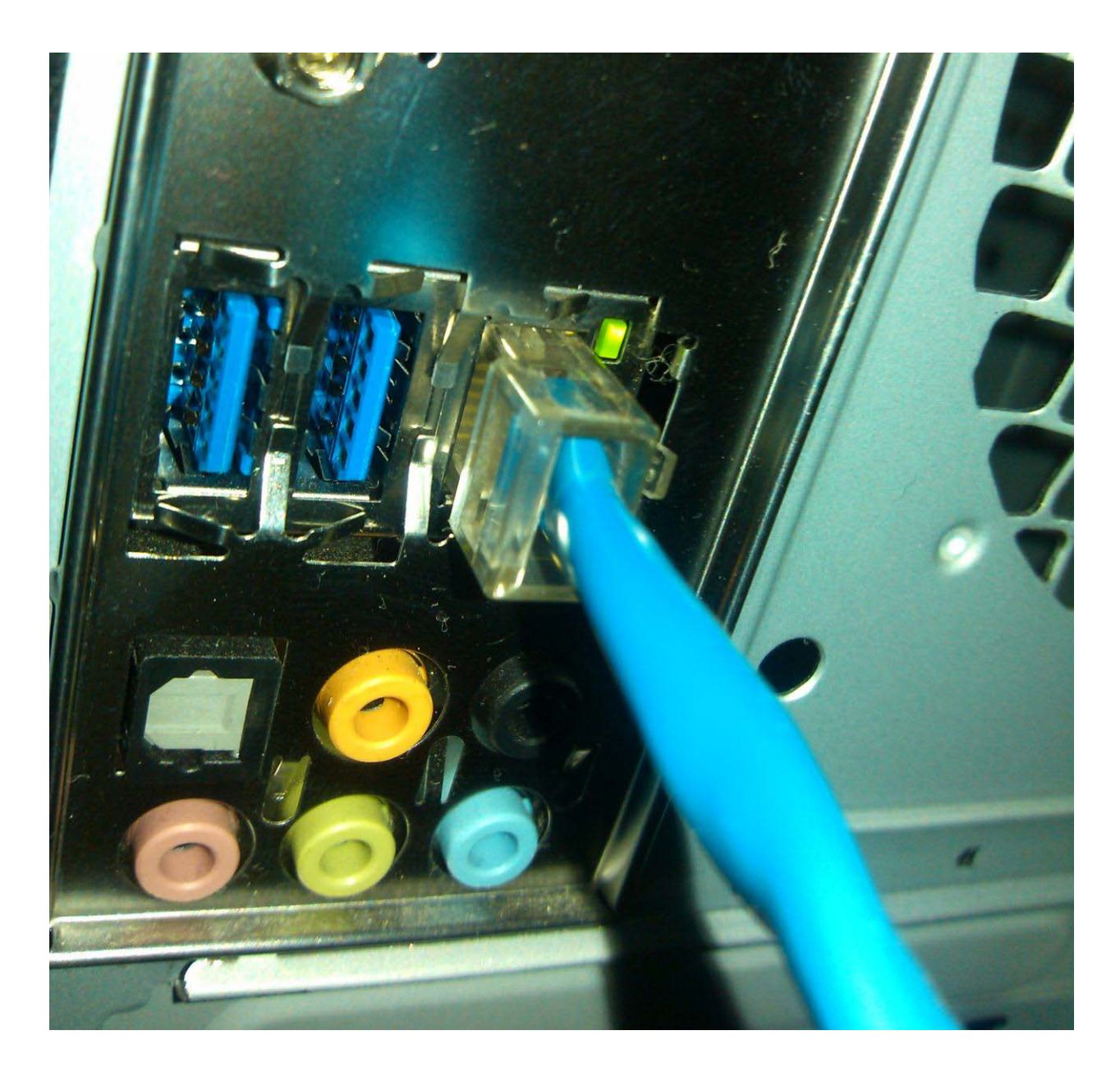

2. Нажать кнопку «Пуск» (нижний левый угол экрана). Выбрать пункт меню «Панель управления»

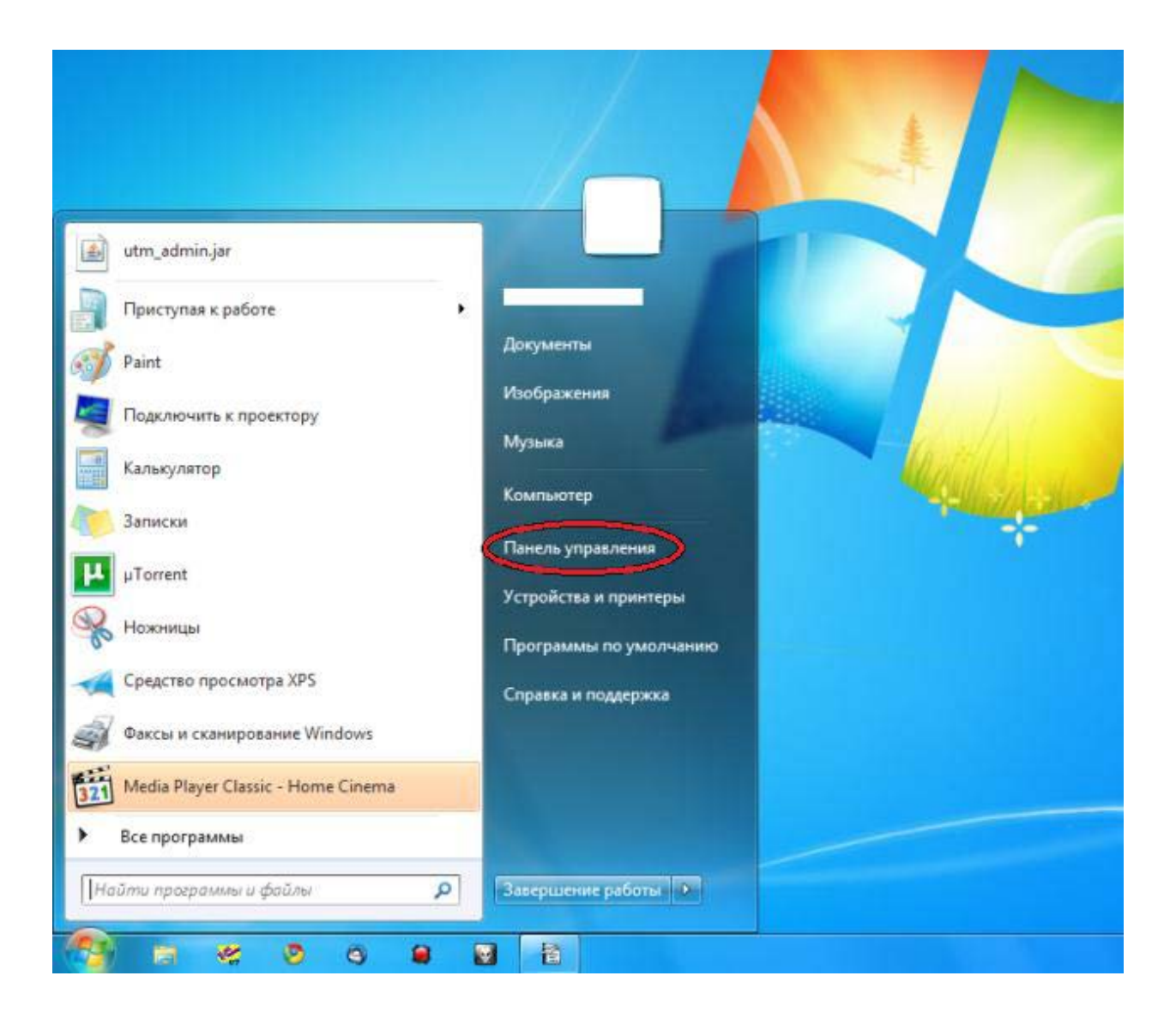

3. В панели управления в режиме отображения «Мелкие значки» или «Крупные значки» выбрать «Центр управления сетями и общим доступом»:

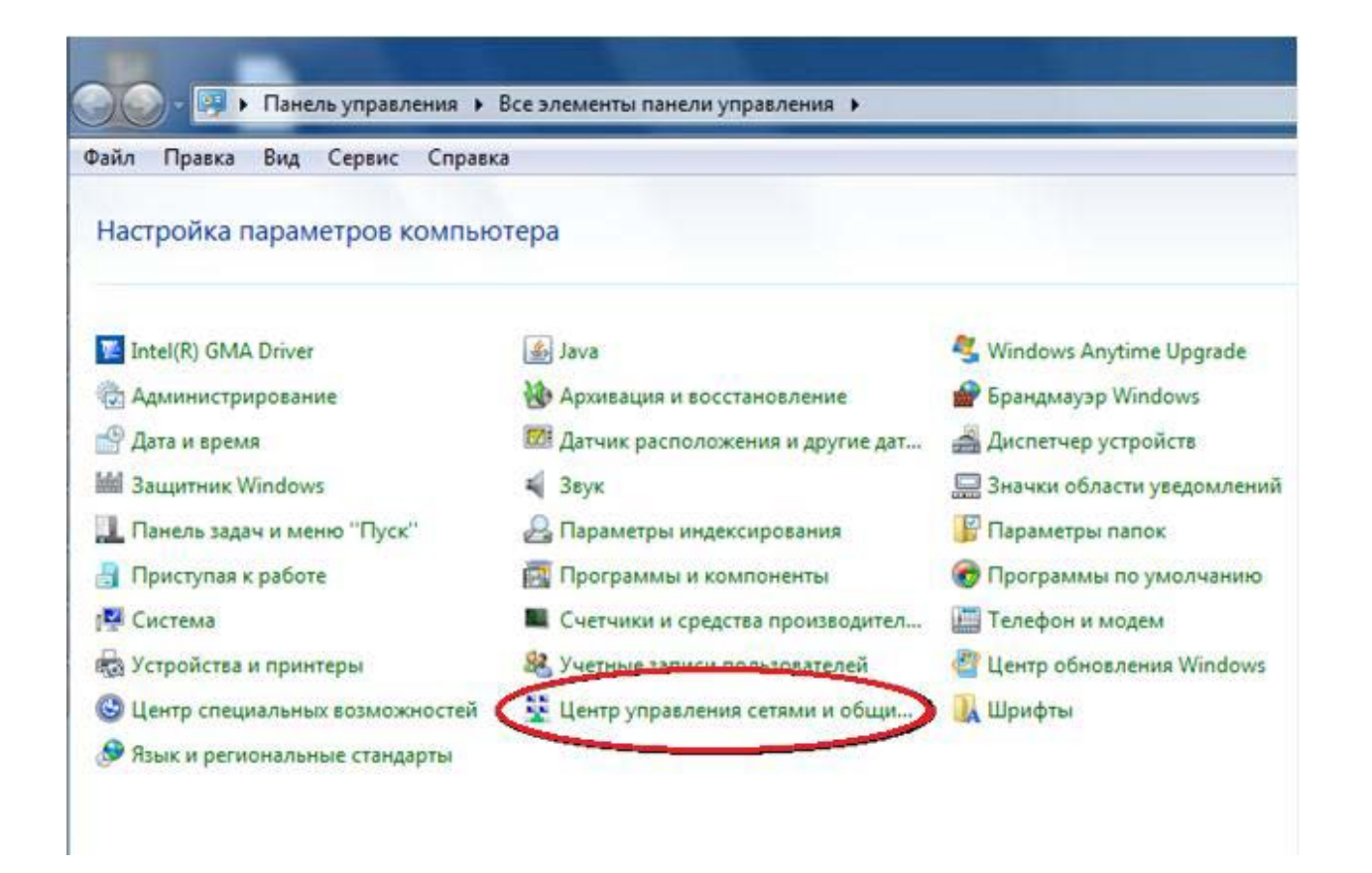

4. Слева на панели выбрать пункт «Изменение параметра адаптера». Откроется меню «сетевые подключения»:

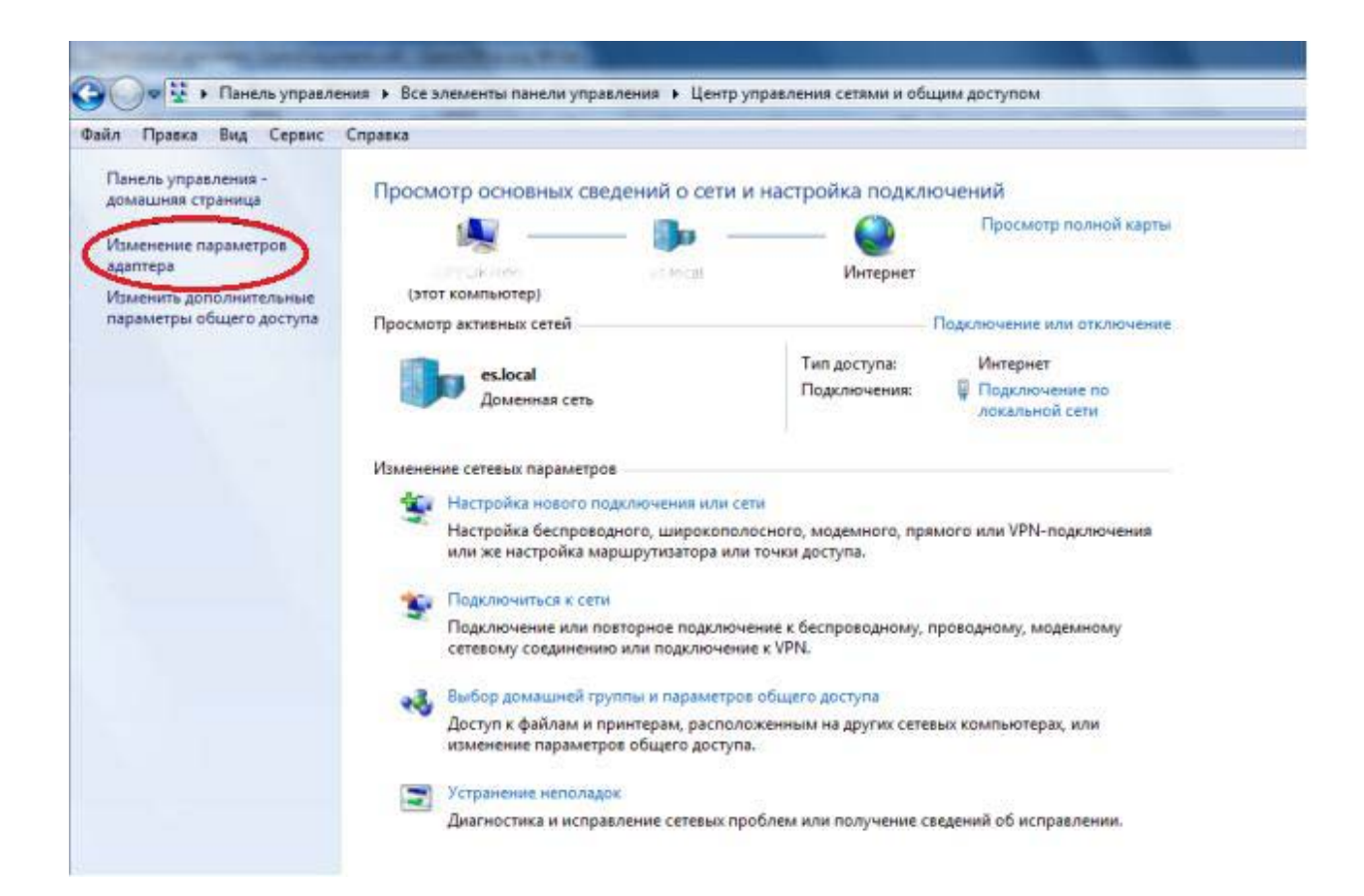

5. Кликнуть правой кнопкой мыши по «Подключению по локальной сети», и в выпада ющем меню выбрать пункт «Свойства»:

| 🕞 🖉 💌 Панель управления 🕨 С                                          | сеть и Интернет 🕨 Сетевые подключения 🕨                                                                                                    | <ul> <li>◄</li> <li>◄</li> <li>Поиск: Сетевые</li> </ul> |
|----------------------------------------------------------------------|----------------------------------------------------------------------------------------------------|----------------------------------------------------------|
| Упорядочить      Отключение сетевог     Подключение по локальной сет | о устройства Диагностика подключения<br>и                                                                                                    | Переименование подключения »                             |
| es.local<br>Intel(R) 82579V Gigabit Network C                        | <ul> <li>Отключить</li> <li>Состояние</li> <li>Диагностика</li> <li>Настройка моста</li> <li>Создать ярлык</li> <li>Удалить</li> <li>Переименовать</li> </ul> |                                                          |
|                                                                      | 🧐 Свойства                                                                                                    |                                                          |

6. В открывшихся свойствах «подключения по локальной сети», среди компонентов использующихся подключением нужно найти «Протокол интернета версии 6» и снять с него галочку. Далее найти «Протокол Интернета версии 4», выделить его, кликнув по данному пункту левой кнопкой мыши, и нажать кнопку «Свойства»:

| Подключение по локальной сети - свойства                                                                                                    |
|----------------------------------------------------------------------------------------------------|
| Сеть                                                                                                    |
| Подключение через:                                                                                                    |
| Atheros L1 Gigabit Ethemet 10/100/1000Base-T Controlle                                                                                                    |
| Настроить                                                                                                    |
| Отмеченные компоненты используются этим подключением:                                                                                                    |
| 🗹 🏪 Клиент для сетей Microsoft                                                                                                    |
| 🗹 🚚 Kaspersky Anti-Virus NDIS 6 Filter                                                                                                    |
| 🗹 🜉 Планировщик пакетов QoS                                                                                                    |
| 🗹 📃 Служов доступа к файлам и при не, то сетей Місго                                                                                                    |
| Протокол Интернета версии 6 (TCP/IPv6)                                                                                                    |
| 🗹 📥 Протокол Интернета верски 4 (TCP/IPv4)                                                                                                    |
| Электрование установание установание установание установание установание и поравители и поравители и по<br>Поравители и поравители и поравители и поравители и поравители и поравители и поравители и поравители и поравители и поравители и поравители и поравители и поравители и поравители и поравители и поравители и пор<br>Поравители и поравители и поравители и поравители и поравители и поравители и поравители и поравители и поравители и поравители и поравители и поравители и поравители и поравители и поравители и поравители и поравители и поравители и поравители и поравители и поравители и поравит<br>Поравители и поравители и поравители и поравители и поравители и поравители и поравители и поравители и поравите<br>Поравители и поравители и поравители и поравители и поравители и поравители и поравители и поравители и поравите<br>Порав |
| Ответчик обнаружения топологии канального уровня                                                                                                    |
| Установить Удалить Свойства                                                                                                    |
| Описание                                                                                                    |
| Протокол TCP/IP - стандартный протокол глобальных<br>сетей, обеспечивающий связь между различными<br>взаимодействующими сетями.                                                                                                    |
| ОК Отмена                                                                                                    |

7. В открывшемся окне «Свойства Протокола Интернета версии 4» поставить точку против надписи «Использовать следующий IP адрес», и ввести сетевые настройки в открывшиеся поля из приложения к договору «Параметры подключения»:

| C | войства: Протокол Интернета верс                                                                                   | ии 4 (TCP/IPv4)                                                     | ×   |             |
|---|----------------------------------------------------------------------------------------------------|---------------------------------------------------------------------|-----|-------------|
| c | Общие<br>Параметры IP могут назначаться ас<br>поддерживает эту возможность. В<br>IP можно получить у сетевого адми | втоматически, если сеть<br>противном случае парамет<br>інистратора. | ры  |             |
|   | Получить IP-адрес автоматиче<br>О Использовать следующий IP-а                                                      | ески                                                                |     |             |
|   | IP-адрес:                                                                                                    | 10                                                                  |     | Ваши настро |
|   | Маска подсети:                                                                                                    | 255.255.252.0                                                       |     |             |
|   | Основной шлюз:                                                                                                    | 10 254                                                              |     | Нет         |
|   | 🔵 Получить адрес DNS-сервера а                                                                                     | автоматически                                                       | •   |             |
|   | <ul> <li>Оспользовать следующие адр</li> </ul>                                                                     | еса DNS-серверов:                                                   |     |             |
|   | Предпочитаемый DNS-сервер:                                                                                         | 83 . 243 . 64 . 1                                                   |     |             |
| L | Альтернативный DNS-сервер:                                                                                         | 83 . 243 . 65 . 2                                                   |     |             |
|   | 🔲 Подтвердить параметры при                                                                                        | выходе Дополнител                                                   | ьно |             |

8. Нажать на кнопку «ОК». Перезагрузить компьютер и проверить наличие выхода в сеть Интернет.